# dhrm commonwealth of virginia HEALTH BENEFITS

# Non-Member Provider Search and Prescription Drug Pricing

Thinking about enrolling in COVA Care, COVA HealthAware or COVA HDHP? Here are some tools that may help.

Non-members may use these steps to locate participating providers and prescription drug pricing.

# COVA Care and COVA HDHP

#### **Provider Search**

- Go to <u>www.anthem.com</u>
- Select Find Care
  - Search as a guest
  - Select the type of plan or network: Medical
  - Select the state where the plan or network is offered: Virginia
  - Select how you get health insurance: Medical (Employer-Sponsored)
  - Select a plan or network: Commonwealth of Virginia

# **COVA Health Aware**

#### Find a Provider

- 1. Go to <u>www.COVAHealthAware.com</u>
- 2. Scroll down about halfway on the webpage and click on **Find a Provider**.
- 3. Click on the link labeled **Find a Provider directory** within the text. This will open a new window that links to the COVA HealthAware network.

Use the right side of the screen to continue as a guest to perform a search for providers.

# COVA Care, COVA HDHP and COVA HealthAware

#### Pharmacy Price-a-Med Tool

- <u>Go to www.anthem.com/cova</u>
- Scroll to Pharmacy Plan Details, select the plan and enter the drug name

# Kaiser Permanente, HMO

### Find a Provider

# For quick access, copy and paste the link below

- <u>https://healthy.kaiserpermanente.org/maryland-virginia-washington-dc/doctors-locations#/search-form</u>
- Select / choose Members: choose your physicians at Kaiser Permanente
- Search based on zip code or specialty

# Pricing a Medication

- Go to <u>www.kp.org</u>
- Click on "learn"
- Scroll down to "pharmacy made easy" and click on the link

# For quick access, copy and paste the link below

- https://healthy.kaiserpermanente.org/maryland-virginia-washington-dc/learn/pharmacy
- Select, Large Employer Groups (50+)
- Click on <u>HMO formulary</u> (PDF)— or <u>search this formulary online</u> (courtesy of Lexicomp)

# **Optima Health**

#### Find Doctors

- Go to <u>www.optimahealth.com/cova</u>
- Along the top ribbon, select "Find Doctors, Dentists and Medications"
- Select "Find a Doctor"
- Select your location by entering either city or zip code
- Your health plan (Vantage) is pre-populated
- You may then search Providers by Name or Specialty and Practices by Name or Type

#### Pricing a Medication

- Go to www.optimahealth.com/cova
- Along the top ribbon, select "Find Doctors, Dentists and Medications"
- Select "Find Medications"
- Select "Price a Medication"
- Enter the medication name and other information requested, then select "Get Prices"